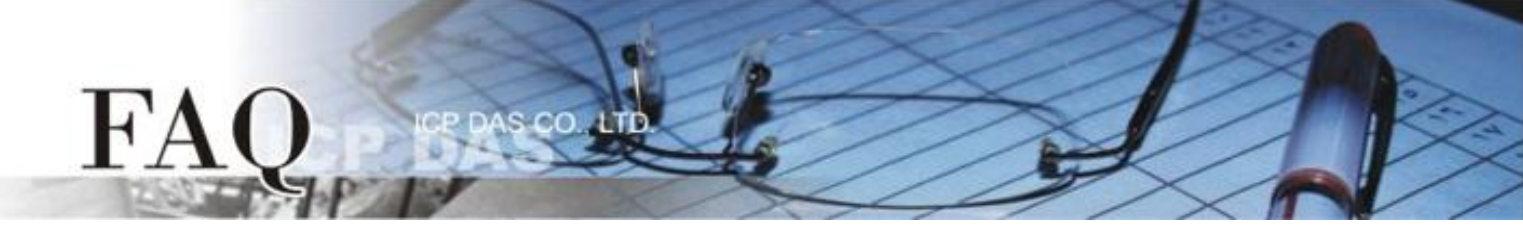

|                   | 🗆 tDS      | □ tGW | □ PETL/tET/tP | ΈT | DS/PDS/PP | DS 🗹 To | ☑ TouchPAD |
|-------------------|------------|-------|---------------|----|-----------|---------|------------|
| 分尖/Classification | □ I/O Card |       | U VXC Card    |    | □ VxComm  | 🗆 Ot    | her        |
| 作者/Author         |            |       | 日期/Date       |    |           | 编号/NO.  | FAQ007     |

## 问题: 如何使用 TPD-283、TPD-283-BK 的强制更新 (Force Update)

## 模式?

答: TPD-283, TPD-283-BK 有以下三种模式, 可在装置背面找到。

| 项次 | 模式           | 说明    |
|----|--------------|-------|
| 0  | Run & Update | 执行&更新 |
| 1  | Force Update | 强制更新  |
| 2  | Run Only     | 仅供执行  |

请在使用手册参考细节及这三种模式。

一般情况下, TPD-283 通常使用「模式 0」, "Run & Update"来更新程序

如果「模式 0」发生错误,则使用「模式 1」"Force Update",以下为 Force Update 的步骤

1. 将旋转开关转至 1 进入强制更新模式 (需重新启动)。

**2.** 打开 HMIWorks, 点选项目"执行"-> 设置装置 -> 搜寻 TouchPAD, HMIWorks 将会搜寻 TPD 的 Mac address, 如无法寻找, 请按下重新整理按键或重新启动 TPD。

| Bearch for TouchPAD |              |                   |            |   |
|---------------------|--------------|-------------------|------------|---|
| Refresh 🗆 Disal     | ale UDP Filt | er                | -          |   |
| IP Address          | Port         | MAC Address       | escription |   |
| 0.0.0.0             | 6            | 00:0D:E0:82:02:58 | CPDAS      |   |
|                     |              |                   |            |   |
|                     |              |                   |            |   |
|                     |              |                   |            |   |
|                     |              |                   |            |   |
|                     |              |                   |            |   |
|                     |              |                   |            |   |
|                     |              |                   |            |   |
|                     |              |                   |            |   |
|                     |              |                   |            |   |
|                     |              |                   |            |   |
|                     |              |                   |            |   |
|                     |              |                   |            |   |
|                     |              |                   |            |   |
|                     |              |                   |            |   |
| 1.000               |              |                   |            | 2 |
| QK Cancel           |              |                   |            |   |

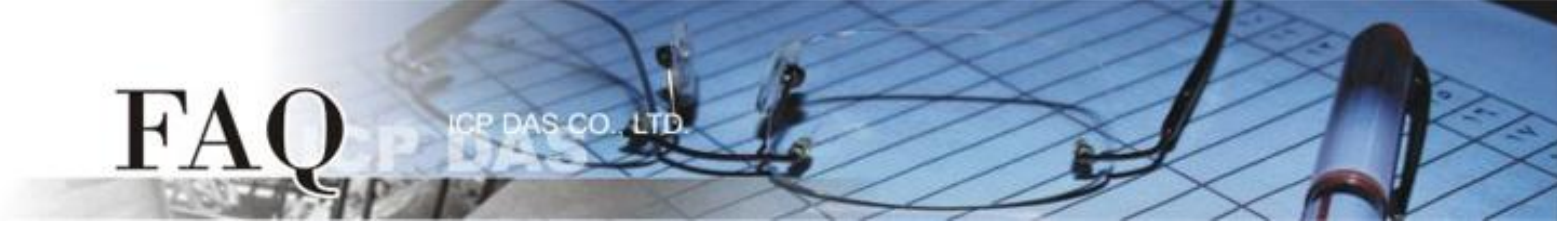

- 3. 客户可在 TouchPAD 的背面找到正确的 MAC address。
- 4. 经由 force a load 模式设定 IP 至 TouchPAD。

| Search for TouchPAD    |                   |                         |
|------------------------|-------------------|-------------------------|
| Host Information (PC)  |                   |                         |
| Host IP Address:       | 10.1.0.15         | <u> </u>                |
| Runtime Information (T | ouchPAD)          |                         |
| Device Nickname:       | ICPDAS            |                         |
| IP Address Assignm     | ment Method       |                         |
| C Static IP            | OHCP              | C Runtime Setting       |
| Device IP Address      | 0.0.0.0           | (eq: 10.1.2.3)          |
| Mask                   | 255.255.0.0       |                         |
| Gateway                | 192.168.255.254   | -                       |
| Download Information ( | TouchPAD)         |                         |
|                        |                   | ic IP                   |
| IP address:            | 10.1.2.3          | (eg: 10.1.2.3)          |
| MAC address:           | 00:0D:E0:B2:01:12 | (eg: 00:0D:E0:11:22:33) |
|                        |                   |                         |